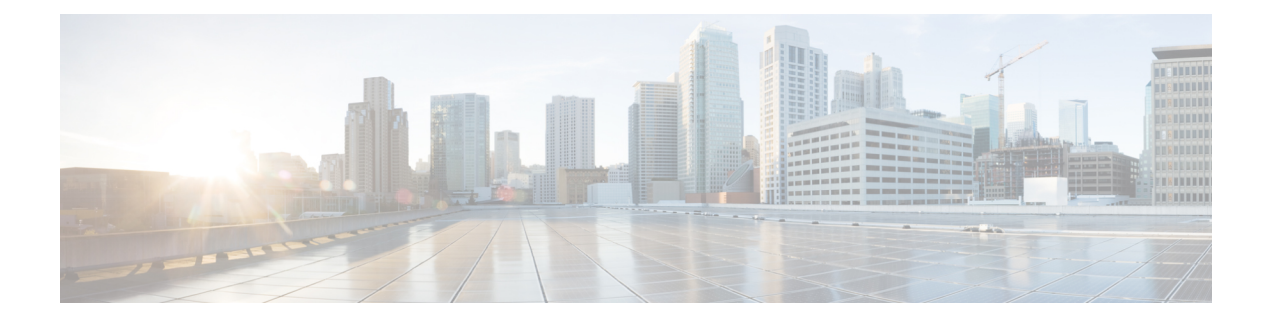

# **IP SLA TCP** 接続動作の設定

この章では、Ciscoスイッチと IPv4 を使用するデバイスの間の、TCP 接続動作の実行に要する 応答時間を測定できるように、IP サービス レベル契約(SLA)の TCP 接続動作を構成する方 法について説明します。TCP 接続の精度は、宛先のCisco スイッチで IP SLA Responder を使用 することによって向上します。この章では、TCP 接続動作の結果を表示して分析し、ネット ワーク内のサーバーおよびホストへの接続回数が、IP サービス レベルにどのように影響する 可能性があるかを判断する方法についても説明します。TCP 接続動作は、特定のアプリケー ションに使用するサーバーの応答時間の測定やサーバーの可用性の接続テストに役立ちます。

この章には、以下の項があります。

- TCP 接続動作に関する情報 (1ページ)
- IP SLA TCP 接続動作の設定に関する注意事項と制約事項 (2ページ)
- 宛先デバイスでの IP SLA Responder の設定 (4 ページ)
- ・送信元デバイスでの TCP 接続動作の設定およびスケジューリング (6ページ)
- TCP 接続動作の構成例 (13 ページ)

## TCP 接続動作に関する情報

IP SLA TCP 接続動作は、Cisco スイッチと IP を使用するデバイスの間の TCP 接続動作の実行 に要する応答時間を測定します。TCP は、信頼性の高い全二重データ伝送を行うトランスポー ト層(レイヤ4)インターネットプロトコルです。宛先デバイスは、IP を使用する任意のデバ イスまたは IP SLA Responder になります。

次の図では、スイッチBが送信元 IP SLA デバイスとして設定され、IP ホスト1を宛先デバイ スとする TCP 接続動作が設定されています。

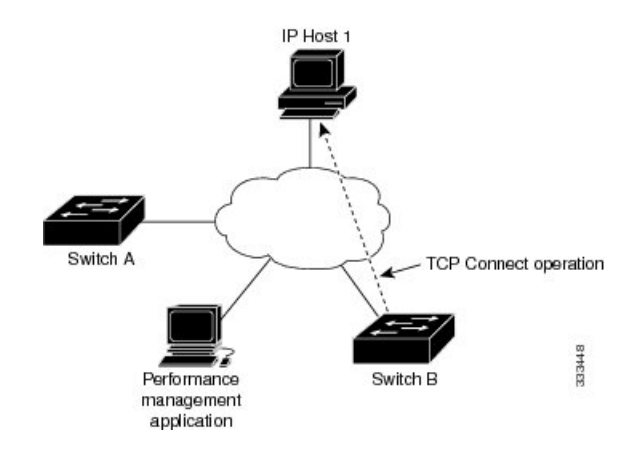

接続応答時間は、スイッチBからIPホスト1にTCP要求メッセージを送信してから、IPホスト1からの応答を受信するまでの時間を測定して算出されます。

TCP 接続の精度は、宛先のシスコ デバイスに IP SLA Responder を使用することによって向上 します。宛先スイッチが Cisco スイッチの場合、IP SLA Responder は、指定した任意のポート 番号への TCP 接続を確立します。宛先が Cisco IP ホストでない場合は、既知の宛先ポート番号 を指定する必要があります(たとえば、FTP には 21、Telnet には 23、HTTP サーバーには 80 を指定)。

シスコデバイスを使用する場合、TCP 接続動作に IP SLA Responder を使用するかどうかは任意です。シスコ以外のデバイスに IP SLA Responder を設定することはできません。

TCP接続は、仮想回線の可用性またはアプリケーションの可用性をテストするために使用しま す。Telnet、SQL、および他のタイプの接続をシミュレーションすることによってサーバーお よびアプリケーションの接続パフォーマンスをテストすると、IP サービス レベルの確認に役 立ちます。

### IP SLA TCP 接続動作の設定に関する注意事項と制約事項

・キーワードが付いているshowコマンドinternalはサポートされていません。

### IP SLA パケットの CoPP の構成

IP SLA 動作を大規模なスケールで使用する場合、IP SLA パケットのパススルーを許可する特定の CoPP 構成が必要になる場合があります。IP SLA ではユーザー定義の UDP ポートを使用 するため、コントロール プレーンへのすべての IP SLA パケットを許可する手段がありません。ただし、IP SLA が使用できる接続先/送信元ポートのそれぞれを指定することはできます。

**IP SLA** プローブ数の検証済みの拡張性に関する詳細については、*Cisco Nexus 9000 Series NX-OS Verified Scalability Guide*を参照してください。

以下に、IP SLAパケットのパススルーを許可する CoPP 構成例を示します。この例では、接続 先ポートと送信元ポートが 6500 ~ 7000 の範囲であることを前提としています。この例では、

「insert-before」が指定されていない場合、「class-default」の後に「copp-ipsla」が追加されま す。 (注) 次の構成例は、プラットフォーム/ハードウェアタイプによって異なる場合があります。IPACL および CoPP の設定の詳細については、『Cisco Nexus 9000 Series NX-OS Security Configuration Guide』を参照してください。 ip access-list acl-sla-allow 10 remark ### ALLOW SLA control packets from 1.1.1.0/24 20 permit udp 1.1.1.0/24 any eq 1967 30 remark ### ALLOW SLA data packets from 1.1.1.0/24 using ports 6500-7000 40 permit udp 1.1.1.0/24 any range 6500 7000 class-map type control-plane match-any copp-ipsla match access-group name acl-sla-allow policy-map type control-plane Custom-copp-policy-strict class copp-ipsla insert-before Custom-copp-class-12-default police cir 1500 kbps control-plane service-policy input Custom-copp-policy-strict switch# show policy-map interface control-plane | be copp-ipsla class-map copp-ipsla (match-any) match access-group name acl-sla-allow set cos 7 police cir 1500 kbps , bc 32000 bytes module 1 : transmitted 0 bytes; dropped 0 bytes; class-map Custom-copp-class-12-default (match-any) match access-group name Custom-copp-acl-mac-undesirable set cos O police cir 400 kbps , bc 32000 bytes module 1 : transmitted 0 bytes; dropped 0 bytes; class-map class-default (match-any) set cos O police cir 400 kbps , bc 32000 bytes module 1 : transmitted 122 bytes; dropped 0 bytes;

### Netstack ポート範囲の一致

IP SLA は、ローカルのネットスタック ポート範囲内のポートのみを受け入れます。プローブの設定で使用される送信元ポートと接続先ポートは、SLA 送信側と SLA レスポンダでサポートされている netstack ポートと一致している必要があります。

以前のバージョンからバージョン9.3(1)以降のバージョンにISSUを実行する場合は、SSHポートなどのユーザー定義ポートの機能が次の表に記載されている範囲内にあることを確認してください。

表 1: ISSU のポート範囲

| バージョン     | デフォルトのポート範囲                           |
|-----------|---------------------------------------|
| 9.3(1)    | Kstack ローカル ポート範囲(15001~58000)        |
|           | Netstack ローカル ポート範囲(58001 ~<br>63535) |
|           | nat ポート範囲(63536~65535)                |
| 9.3(2)    | Kstack ローカル ポート範囲(15001~58000)        |
|           | Netstack ローカル ポート範囲(58001 ~<br>63535) |
|           | nat ポート範囲(63536~65535)                |
| 9.3(3) 以降 | Kstack ローカルポート範囲(15001~58000)         |
|           | Netstack ローカル ポート範囲(58001 ~<br>60535) |
|           | nat ポート範囲(60536 - 65535)              |

show sockets local-port-range コマンドを使用すれば コマンドは、送信側/応答側のポート範囲 を表示します。

以下は、netstack ポート範囲を表示する例です。

switch# show sockets local-port-range

Kstack local port range (15001 - 22002) Netstack local port range (22003 - 65535)

## 宛先デバイスでの IP SLA Responder の設定

この項では、接続先デバイスで IP SLA Responder を設定する方法について説明します。

#### 始める前に

IP SLA Responder を使用する場合は、応答側として使用するネットワーキングデバイスがシス コデバイスであり、そのデバイスにネットワークを介して接続できることを確認します。

#### 手順の概要

1. enable

- 2. configure terminal
- 3. feature sla responder
- 4. 次のいずれかを実行します。
  - ip sla responder

例:

switch(config)# ip sla responder

• ip sla responder tcp-connect ipaddress ip-address port port

```
例:
```

switch(config)# ip sla responder tcp-connect ipaddress 172.29.139.132 port 5000

5. exit

#### 手順の詳細

|               | コマンドまたはアクション                                                                       | 目的                                                                                                    |
|---------------|------------------------------------------------------------------------------------|----------------------------------------------------------------------------------------------------|
| ステップ1         | enable                                                                             | 特権 EXEC モードを有効にします。                                                                                   |
|               | 例:                                                                                 | プロンプトが表示されたら、パスワードを入力しま                                                                               |
|               | switch> enable                                                                     | す。<br>                                                                                                |
| ステップ <b>2</b> | configure terminal                                                                 | グローバル コンフィギュレーション モードを開始                                                                              |
|               | 例:                                                                                 | します。                                                                                                  |
|               | switch# configure terminal                                                         |                                                                                                    |
| ステップ3         | feature sla responder                                                              | IP SLA のレスポンダ機能を有効にします。                                                                               |
|               | 例:                                                                                 |                                                                                                    |
|               | <pre>switch(config)# feature sla responder</pre>                                   |                                                                                                    |
| ステップ4         | 次のいずれかを実行します。                                                                      | -                                                                                                    |
|               | • ip sla responder                                                                 | <ul> <li>(任意)送信元からの制御メッセージに応じ</li> </ul>                                                              |
|               | 例:                                                                                 | て、Cisco デバイスにおける IP SLA Responder<br>機能な、時的に支付にします                                                    |
|               | <pre>switch(config)# ip sla responder</pre>                                        | 機能を一時的に有効にします。                                                                                        |
|               | • ip sla responder tcp-connect ipaddress <i>ip-address</i><br>port <i>port</i>     | <ul> <li>(任意)送信元でプロトコル制御がディセーブ<br/>ルである場合にのみ必須です。このコマンド</li> <li>は、指定のID-Zドレスな上がポートでID-SLA</li> </ul> |
|               | 例:                                                                                 | Responder 機能を永続的に有効にします。                                                                              |
|               | switch(config)# ip sla responder tcp-connect<br>ipaddress 172.29.139.132 port 5000 | 制御は、デフォルトでイネーブルになります。                                                                                 |
| ステップ5         | exit                                                                               | (任意)グローバル コンフィギュレーション モー                                                                              |
|               | 例:                                                                                 | ドを終了し、特権 EXEC モードに戻ります。                                                                               |
|               | switch(config)# exit                                                               |                                                                                                    |

# 送信元デバイスでのTCP接続動作の設定およびスケジュー リング

ここでは、送信元デバイスでの TCP 接続動作を構成し、スケジュールする方法について説明 します。

送信元デバイスの TCP 接続動作を構成し、スケジュールするには、次のいずれか1つのタス クだけを実行します。

- ・送信元デバイスでの基本 TCP 接続動作の構成とスケジューリング
- •送信元デバイスでのオプションパラメータを使用した TCP 接続動作の構成とスケジュー リング

### 送信元デバイスでの基本のTCP 接続動作の設定およびスケジューリン グ

ここでは、送信元デバイスでの基本 TCP 接続動作を設定およびスケジュールする方法について説明します。

# 

(注) IP SLA レスポンダが宛先 IP アドレスとポートで永続的に有効になっている場合は、control を 使用します。 disable tcp-connect を使ったキーワード 制御メッセージを無効にするコマンド。

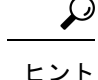

- IP SLA 動作が実行せず、統計情報が生成されていない場合は、動作の設定に verify-data コマンドを追加して(IP SLA 構成モードで設定)、データ検証を有効にします。イネー ブルになると、各動作の応答が破損していないかどうかがチェックされます。通常の動作 時に verify-data コマンドを使用すると、不要なオーバーヘッドがかかるので注意してくだ さい。
  - debug ip sla sender trace コマンドを使用し、および debug ip sla sender error IP SLA 動作 に関する問題をトラブルシューティングするコマンドです。

#### 手順の概要

- 1. enable
- **2**. configure terminal
- 3. feature sla sender
- 4. ip sla operation-number
- **5. tcp-connect** {*destination-ip-address* | *destination-hostname*} *destination-port* [**source-ip** {*ip-address* | *hostname*} **source-port***port-number*] [**control** {**enable** | **disable**}]

- 6. frequency seconds
- 7. exit
- **8.** ip sla schedule *operation-number* [life {forever | *seconds*}] [start-time {*hh:mm*[:ss] [monthday | *daymonth*] | pending | now | after *hh:mm:ss*] [ageout *seconds*] [recurring]
- 9. exit

#### 手順の詳細

|               | コマンドまたはアクション                                                                  | 目的                                                        |
|---------------|-------------------------------------------------------------------------------|-----------------------------------------------------------|
| ステップ1         | enable                                                                        | 特権 EXEC モードを有効にします。                                       |
|               | 例:                                                                            | プロンプトが表示されたら、パスワードを入力しま                                   |
|               | switch> enable                                                                | <i>t</i> .                                                |
| <br>ステップ2     | configure terminal                                                            | <br>グローバル コンフィギュレーション モードを開始                              |
|               | 例:                                                                            | します。                                                      |
|               | switch# configure terminal                                                    |                                                           |
| ステップ3         | feature sla sender                                                            | IP SLA 動作機能を有効にします。                                       |
|               | 例:                                                                            |                                                           |
|               | switch(config)# feature sla sender                                            |                                                           |
| ステップ4         | ip sla operation-number                                                       | IP SLA 動作の設定を開始し、IP SLA コンフィギュ                            |
|               | 例:                                                                            | レーション モートに移行します。<br>                                      |
|               | switch(config)# ip sla 10                                                     |                                                           |
| ステップ5         | tcp-connect {destination-ip-address                                           | TCP 接続動作を定義し、IP SLA TCP コンフィギュ                            |
|               | { <i>ip-address</i>   <i>hostname</i> } <b>source-port</b> [ <b>source-ip</b> | レーション モードを開始します。                                          |
|               | {enable   disable}]                                                           | 送信元スイッチとターゲットスイッチの両方で IP<br>SIA 制御プロトコルを無効にする場合のみ control |
|               | 例:                                                                            | disable キーワードの組み合わせを使用します。                                |
|               | <pre>switch(config-ip-sla)# tcp-connect 172.29.139.132 5000</pre>             |                                                           |
| ステップ6         | frequency seconds                                                             | (任意)指定した IP SLA 動作を繰り返す間隔を設                               |
|               | 例:                                                                            | 定します。                                                     |
|               | <pre>switch(config-ip-sla-tcp)# frequency 60</pre>                            |                                                           |
| ステップ <b>1</b> | exit                                                                          | IP SLA TCP 構成モードを終了し、グローバル構成                              |
|               | 例:                                                                            | モードに戻ります。<br>                                             |
|               | switch(config-ip-sla-tcp)# exit                                               |                                                           |

|       | コマンドまたはアクション                                                                                                    | 目的                                                  |
|-------|----------------------------------------------------------------------------------------------------|-----------------------------------------------------|
| ステップ8 | <pre>ip sla schedule operation-number [life {forever   seconds}] [start-time {hh:mm[:ss] [monthday   daymonth]   pending   now   after hh:mm:ss] [ageout seconds] [recurring] 例]: switch(config)# ip sla schedule 10 start-time now life forever</pre> | 個々の IP SLA 動作のスケジューリング パラメータ<br>を設定します。             |
| ステップ9 | exit<br>例:<br>switch(config)# exit                                                                                                    | (任意)グローバル コンフィギュレーション モー<br>ドを終了し、特権 EXEC モードに戻ります。 |

#### 例

次に、即時に開始されて無期限に実行される TCP 接続の IP SLA 動作タイプを構成す る例を示します。

```
feature sla sender
ip sla 9
tcp-connect 172.29.139.132 5000
frequency 10
!
ip sla schedule 9 life forever start-time now
```

#### 次のタスク

トラップを生成する目的、または別の動作を開始する目的で、動作に予防的しきい値条件と反応トリガーを追加するには、「予防的しきい値モニタリングの設定」の項を参照してください。

IP SLA 動作の結果を表示し、内容を確認するには、show ip sla statistics コマンドを使用しま す。を実行する前に、ユーザ名がフィギュレーションファイルに指定されていることを確認 してください。サービスレベル契約の基準に対応するフィールドの出力を確認すると、サービ スメトリックが許容範囲内であるかどうかを判断する役に立ちます。

## 送信元デバイスでのオプションパラメータを使用したTCP 接続動作の 構成とスケジューリング

ここでは、オプションパラメータを使用して、送信元デバイスでのTCP 接続動作を設定し、 スケジュールする方法について説明します。

| II<br>d | P SLA Responder が宛先 IP アドレスとポートで永続的に有効になっている場合は、 control<br>lisable キーワードを tcp-connect コマンドで使用して、制御メッセージを無効にします。                                                                                          |
|---------|----------------------------------------------------------------------------------------------------|
|         |                                                                                                    |
|         | • IP SLA 動作が実行されておらず、統計を生成していない場合は、verify-data コマンドを<br>動作の構成に追加して(IP SLA構成モードで設定)、データ検証を有効にします。イネー<br>ブルになると、各動作の応答が破損していないかどうかがチェックされます。通常の動作<br>時にverify-data コマンドを使用すると、不要なオーバーヘッドがかかるので注意してくだ<br>さい。 |
|         | • debug ip sla trace コマンドを使用し、および debug ip sla error コマンドは、IP SLA 動作<br>に関する問題のトラブルシューティングを行うために使用します。                                                                                                    |

#### 手順の概要

- 1. enable
- **2**. configure terminal
- **3**. feature sla sender
- 4. ip sla operation-number
- **5. tcp-connect** {*destination-ip-address* | *destination-hostname*} *destination-port* [**source-ip** {*ip-address* | *hostname*} **source-port** *port-number*] [**control** {**enable** | **disable**}]
- 6. history buckets-kept size
- 7. history distributions-of-statistics-kept size
- 8. history enhanced [interval seconds] [buckets number-of-buckets]
- **9**. history filter {none | all | overThreshold | failures}
- 10. frequency seconds
- 11. history hours-of-statistics-kept hours
- 12. history lives-kept lives
- 13. owner owner-id
- 14. history statistics-distribution-interval milliseconds
- 15. tag text
- 16. threshold milliseconds
- **17.** timeout milliseconds
- **18**. **tos** *number*
- 19. exit
- **20.** ip sla schedule operation-number [life {forever| seconds}] [start-time {hh:mm[:ss] [monthday | daymonth] | pending | now | after hh:mm:ss] [ageout seconds] [recurring]
- **21**. exit
- **22**. **show ip sla configuration** [*operation-number*]

I

#### 手順の詳細

|       | コマンドまたはアクション                                                                                            | 目的                                   |
|-------|----------------------------------------------------------------------------------------------------|--------------------------------------|
| ステップ1 | enable                                                                                                  | 特権 EXEC モードを有効にします。                  |
|       | 例:                                                                                                    | プロンプトが表示されたら、パスワードを入力しま              |
|       | switch> enable                                                                                          | す。                                   |
| ステップ2 | configure terminal                                                                                      | グローバル コンフィギュレーション モードを開始             |
|       | 例:                                                                                                    | します。                                 |
|       | switch# configure terminal                                                                              |                                      |
| ステップ3 | feature sla sender                                                                                      | IP SLA 動作機能を有効にします。                  |
|       | 例:                                                                                                    |                                      |
| _     | <pre>switch(config)# feature sla sender</pre>                                                           |                                      |
| ステップ4 | ip sla operation-number                                                                                 | IP SLA 動作の設定を開始し、IP SLA コンフィギュ       |
|       | 例:                                                                                                    | レーション モードに移行します。                     |
|       | switch(config)# ip sla 10                                                                               |                                      |
| ステップ5 | tcp-connect {destination-ip-address                                                                     | TCP 接続動作を定義し、IP SLA TCP コンフィギュ       |
|       | {ip-address   hostname} aestination-port [source-ip<br>{ip-address   hostname} source-port port-number] | レーション モードを開始します。                     |
|       | [control {enable   disable}]                                                                            | 送信元スイッチとターゲットスイッチの両方でIP              |
|       | 例:                                                                                                    | disable キーワードの組み合わせを使用します。           |
|       | <pre>switch(config-ip-sla)# tcp-connect 172.29.139.132 5000</pre>                                       |                                      |
| ステップ6 | history buckets-kept size                                                                               | (任意)IP SLA 動作のライフタイム中に保持する           |
|       | 例:                                                                                                    | 履歴バケット数を設定します。                       |
|       | <pre>switch(config-ip-sla-tcp)# history buckets-kept 25</pre>                                           |                                      |
| ステップ1 | history distributions-of-statistics-kept size                                                           | (任意)IP SLA 動作中にホップ単位で保持する統           |
|       | 例:                                                                                                    | 計情報の配信数を設定します。                       |
|       | <pre>switch(config-ip-sla-tcp)# history distributions-of-statistics-kept 5</pre>                        |                                      |
| ステップ8 | history enhanced [interval seconds] [buckets<br>number-of-buckets]                                      | (任意)IPSLA動作に対する拡張履歴収集をイネー<br>ブルにします。 |
|       | 例:                                                                                                    |                                      |

I

|                | コマンドまたはアクション                                                                    | 目的                                                                  |
|----------------|---------------------------------------------------------------------------------|---------------------------------------------------------------------|
|                | <pre>switch(config-ip-sla-tcp)# history enhanced interval 900 buckets 100</pre> |                                                                     |
| ステップ9          | history filter {none   all   overThreshold   failures}<br>例:                    | (任意)IP SLA 動作の履歴テーブルに格納する情報のタイプを定義します。                              |
|                | switch(config-ip-sla-tcp)# history filter<br>failures                           |                                                                     |
| ステップ10         | frequency seconds<br>例:                                                         | (任意)指定した IP SLA 動作を繰り返す間隔を設<br>定します。                                |
|                | <pre>switch(config-ip-sla-tcp)# frequency 60</pre>                              |                                                                     |
| ステップ11         | history hours-of-statistics-kept hours<br>例:                                    | (任意)IP SLA 動作の統計情報を保持する時間数<br>を設定します。                               |
|                | switch(config-ip-sla-tcp)# history<br>hours-of-statistics-kept 4                |                                                                     |
| ステップ <b>12</b> | history lives-kept lives<br>例:                                                  | (任意)IP SLA 動作の履歴テーブルに格納するラ<br>イフ数を設定します。                            |
|                | <pre>switch(config-ip-sla-tcp)# history lives-kept 5</pre>                      |                                                                     |
| ステップ <b>13</b> | owner owner-id                                                                  | (任意)IP SLA 動作の簡易ネットワーク管理プロ                                          |
|                | 例:                                                                              | トコル(SNMP)所有者を設定します。                                                 |
|                | <pre>switch(config-ip-sla-tcp)# owner admin</pre>                               |                                                                     |
| ステップ14         | <b>history statistics-distribution-interval</b> <i>milliseconds</i><br>例:       | (任意)IP SLA 動作で維持する各統計情報の配信<br>間隔を設定します。                             |
|                | switch(config-ip-sla-tcp)# history<br>statistics-distribution-interval 10       |                                                                     |
| ステップ 15        | tag text                                                                        | (任意) IP SLA 動作のユーザー指定 ID を作成しま                                      |
|                | 例:                                                                              | す。                                                                  |
|                | <pre>switch(config-ip-sla-tcp)# tag TelnetPollServer1</pre>                     |                                                                     |
| ステップ <b>16</b> | threshold milliseconds<br>例:                                                    | (任意) IP SLA動作によって作成されるネットワー<br>クモニタリング統計情報を計算するための上限し<br>きい値を設定します。 |
|                | <pre>switch(config-ip-sla-tcp)# threshold 10000</pre>                           |                                                                     |

|                | コマンドまたはアクション                                                                                                    | 目的                                                                      |
|----------------|----------------------------------------------------------------------------------------------------|-------------------------------------------------------------------------|
| ステップ17         | timeout milliseconds<br>例:                                                                                                    | (任意)IP SLA 動作がその要求パケットからの応<br>答を待機する時間を設定します。                           |
|                | <pre>switch(config-ip-sla-tcp)# timeout 10000</pre>                                                                                                    |                                                                         |
| ステップ18         | tos number<br>例:                                                                                                    | (任意)IPv4 ネットワークに限り、IP SLA 動作の<br>IPv4 ヘッダーの ToS バイトを定義します。              |
|                | <pre>switch(config-ip-sla-jitter)# tos 160</pre>                                                                                                    |                                                                         |
|                | 例:                                                                                                    |                                                                         |
| ステップ 19        | exit<br>例:                                                                                                    | TCPコンフィギュレーションサブモードを終了し、<br>グローバル コンフィギュレーション モードに戻り<br>ます。             |
|                | <pre>switch(config-ip-sla-tcp)# exit</pre>                                                                                                    |                                                                         |
| ステップ <b>20</b> | <pre>ip sla schedule operation-number [life {forever  seconds}] [start-time {hh:mm[:ss] [monthday   daymonth]   pending   now   after hh:mm:ss] [ageout seconds] [recurring]</pre> | 個々の IP SLA 動作のスケジューリング パラメータ<br>を設定します。                                 |
|                | 例:                                                                                                    |                                                                         |
|                | switch(config)# ip sla schedule 10 start-time<br>now life forever                                                                                                    |                                                                         |
| ステップ <b>21</b> | exit                                                                                                    | (任意)グローバル コンフィギュレーション モー                                                |
|                | 例:                                                                                                    | ドを終了し、特権 EXEC モードに戻ります。                                                 |
|                | switch(config)# exit                                                                                                    |                                                                         |
| ステップ <b>22</b> | show ip sla configuration [operation-number]<br>例:                                                                                                    | (任意)すべての IP SLA 動作または指定した IP<br>SLA 動作に関する設定値を、すべてのデフォルト<br>値を含めて表示します。 |
|                | switch# show ip sla configuration 10<br>                                                                                                    |                                                                         |

#### 例

次に、TCP 接続動作番号 10 の IP SLA パラメータをすべて(デフォルトを含む)設定 する例を示します。

```
switch# show ip sla configuration 10
IP SLAs Infrastructure Engine-III
Entry number: 10
Owner: admin
Tag: TelnetPollServer1
Operation timeout (milliseconds): 10000
Type of operation to perform: tcp-connect
```

```
Target address/Source address: 101.101.101.1/0.0.0.0
Target port/Source port: 5000/0
Type Of Service parameter: 0xa0
Vrf Name: default
Control Packets: enabled
Schedule:
   Operation frequency (seconds): 60 (not considered if randomly scheduled)
   Next Scheduled Start Time: Start Time already passed
   Group Scheduled : FALSE
   Randomly Scheduled : FALSE
   Life (seconds): Forever
   Entry Ageout (seconds): never
   Recurring (Starting Everyday): FALSE
   Status of entry (SNMP RowStatus): Active
Threshold (milliseconds): 10000
Distribution Statistics:
   Number of statistic hours kept: 4
   Number of statistic distribution buckets kept: 5
   Statistic distribution interval (milliseconds): 10
Enhanced History:
   Aggregation Interval:900 Buckets: 100
History Statistics:
   Number of history Lives kept: 0
   Number of history Buckets kept: 25
   History Filter Type: Failures
```

#### 次のタスク

トラップを生成する目的、または別の動作を開始する目的で、動作に予防的しきい値条件と反応トリガーを追加するには、「予防的しきい値モニタリングの設定」の項を参照してください。

IP SLA 動作の結果を表示し、内容を確認するには、show ip sla statistics コマンドを使用しま す。を実行する前に、ユーザ名がフィギュレーションファイルに指定されていることを確認 してください。サービスレベル契約の基準に対応するフィールドの出力を確認すると、サービ スメトリックが許容範囲内であるかどうかを判断する役に立ちます。

### TCP 接続動作の構成例

次に、「IP SLA TCP 接続動作に関する情報」の項の図「TCP 接続動作」に示されているよう に、スイッチ B から IP ホスト1(IP アドレス 10.0.0.1)の Telnet ポート(TCP ポート 23)へ の TCP 接続動作を設定する例を示します。動作は、ただちに開始されるようにスケジューリ ングされます。この例では、送信元(スイッチB)で制御プロトコルが無効になっています。 IP SLA は制御プロトコルを使用して、ターゲット ポートを一時的に有効にするように IP SLA レスポンダに通知します。このアクションにより、レスポンダは TCP 接続動作に応答できま す。この例では、ターゲットがスイッチではなく、既知の TCP ポートが使用されているため、 制御メッセージを送信する必要はありません。

#### スイッチAの設定

```
configure terminal
feature sla responder
ip sla responder tcp-connect ipaddress 10.0.0.1 port 23
```

#### スイッチBの設定

```
configure terminal
feature sla sender
ip sla 9
tcp-connect 10.0.0.1 23 control disable
frequency 30
tos 128
timeout 1000
tag FLL-R0
ip sla schedule 9 start-time now
```

次に、特定のポート(ポート21)を使用し、IP SLA レスポンダを使用せずに TCP 接続動作を 構成する例を示します。動作は、ただちに開始され、無期限に実行するようスケジューリング されます。

```
configure terminal
feature sla sender
ip sla 9
  tcp-connect 173.29.139.132 21 control disable
  frequency 30
  ip sla schedule 9 life forever start-time now
```

翻訳について

このドキュメントは、米国シスコ発行ドキュメントの参考和訳です。リンク情報につきましては 、日本語版掲載時点で、英語版にアップデートがあり、リンク先のページが移動/変更されている 場合がありますことをご了承ください。あくまでも参考和訳となりますので、正式な内容につい ては米国サイトのドキュメントを参照ください。